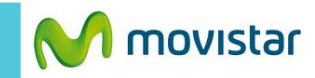

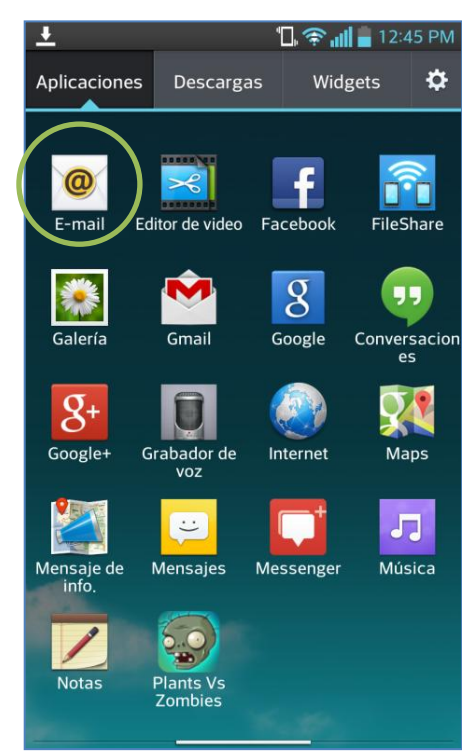

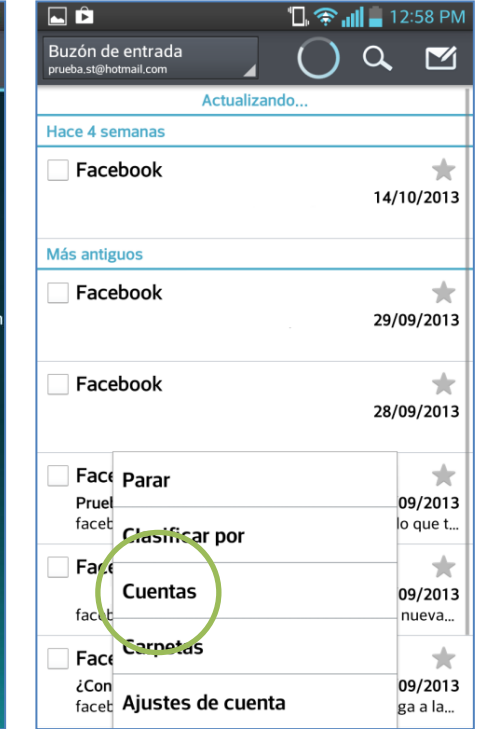

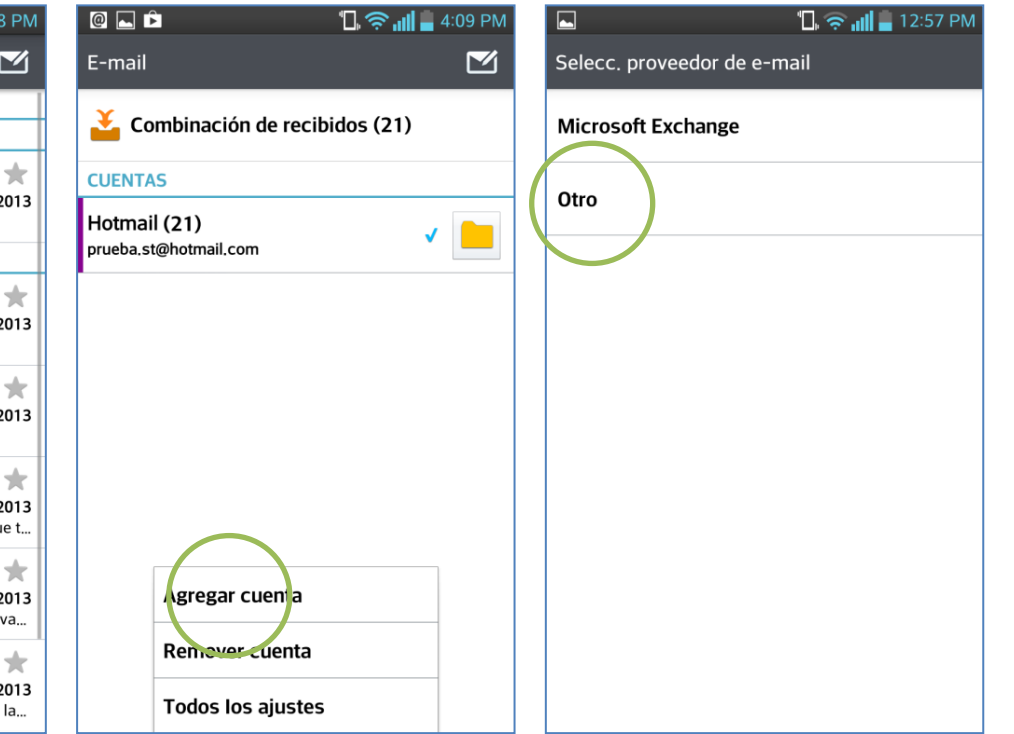

## En el menú principal seleccionar **E-mail**.

Si es la primera vez que configura un correo **ir al paso 4.** 

- Si anteriormente ya configuró otro correo:
- Presionar la tecla inferior de opciones
- Seleccionar Cuentas

Realizar los siguientes pasos:

- Presionar la tecla inferior de opciones
- Seleccionar Agregar cuenta

## Seleccionar Otro.

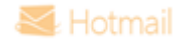

🗓 奈 📶 🛢 12:58 PM

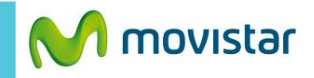

|                       |            | 🔟 🛜 📶 🗖 12:57 PM |  |  |
|-----------------------|------------|------------------|--|--|
| Otros                 |            |                  |  |  |
|                       |            |                  |  |  |
| prueba.st@hotmail.com |            |                  |  |  |
| •••••                 |            |                  |  |  |
|                       |            |                  |  |  |
| Mostrar contraseña    |            |                  |  |  |
| Nombre del usuario    |            |                  |  |  |
| prueba.st@hotmail.com |            |                  |  |  |
|                       |            |                  |  |  |
|                       |            |                  |  |  |
| Volver                | Manual     | Siguiente        |  |  |
| 1 2 3 4 5 6 7 8 9 0   |            |                  |  |  |
| qwertyur 🗢 p          |            |                  |  |  |
|                       | <b>*</b> ( |                  |  |  |
| asa                   | T g        | пјкі             |  |  |
|                       | ! ?        |                  |  |  |
|                       |            |                  |  |  |
| ES ES                 |            |                  |  |  |
| 123?                  |            | com Eisto        |  |  |

| Listo!                                            |  |  |  |
|---------------------------------------------------|--|--|--|
| Cuenta configurada y usted ya puede<br>utilizarla |  |  |  |
| Nombre de cuenta                                  |  |  |  |
| Hotmail                                           |  |  |  |
| Mi nombre                                         |  |  |  |
| prueba.st@hotmail.com                             |  |  |  |
|                                                   |  |  |  |
|                                                   |  |  |  |
|                                                   |  |  |  |
|                                                   |  |  |  |
|                                                   |  |  |  |
|                                                   |  |  |  |
|                                                   |  |  |  |
| $\frown$                                          |  |  |  |
|                                                   |  |  |  |
| Listo                                             |  |  |  |
|                                                   |  |  |  |

Se le pedirá información de su cuenta:

- Correo
- Contraseña
- Usuario

Finalmente ingresar los siguientes datos:

- Nombre de cuenta
- Nombre de remitente

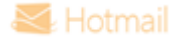